# Completing App Transfer

Now that you have created the necessary Apple account, we need to transfer your existing app to your account. You will receive an email from Apple with a link to accept the transfer. You will have to update some information as well, and that is detailed below.

If the link does not work make sure you are logged in to the **appstoreconnect.apple.com** page, and click the **Agreements, Tax, and Banking icon**. Click the **Review** link under the App Transfers heading. It will be on the far right side of the page.

Enter the information as follows.

## New App Metadata

**Company Name** Name of your Organization

Support URL http://socs.fes.org/vnews/display.v/ART/5457b66a3234c

Marketing URL http://socs.fes.org/vnews/display.v/ART/54651d2244918

**Privacy Policy URL** http://socs.fes.org/vnews/display.v?page=privacy\_pledge

# **Contact Information**

#### App Review Contact Information

First name: David Last name: Steiner Phone: 402-479-6970 Email: <u>davids@fes.org</u>

#### App Store Contact Information

This will be your organizations contact information. Same information you submitted for your developer account is fine.

## **Final Steps**

Select "I have read and agree to. . ." box, and click Accept.